Lab Guide

Install "Active Directory Domain Services"

## Install "Active Directory Domain Services", and Promote "DC1" to a "Domain Controller"

1. To prepare the virtual machine, open PowerShell as administrator and type the following command to rename the machine to "DC1"

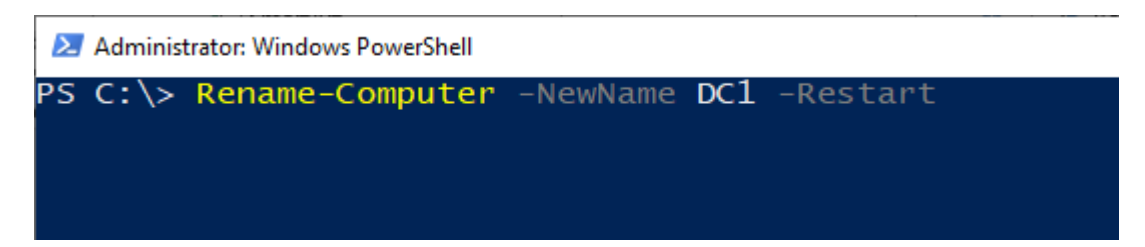

- 2. Configure static IP configuration before installing Active Directory, you can do that using Network Connections from Control panel or using PowerShell as follows
  - Use ipconfig to know the interface name

Administrator: C:\Windows\System32\WindowsPowerShell\v1.0\powershell.exe PS C:\> ipconfig Windows IP Configuration Ethernet adapter Ethernet: Connection-specific DNS Suffix Link-local IPv6 Address .... fe80::55f6:d7b7:8896:fdb9%3 169.254.253.185 255.255.0.0 Autoconfiguration IPv4 Address. Tunnel adapter isatap.{E3D88D44-D589-4A8A-8978-AD1B6CE75FE2}: Connection-specific DNS Suffix . : C:\> PS C:\> \_

• Use the following command to set the IP Address, Subnet Mask and the Default Gateway

| PS C:\> New-NetIPA | ddress -InterfaceAlias ethernet -IPAddress 10.10.10.1 -PrefixLength 24 |
|--------------------|------------------------------------------------------------------------|
| -DefaultGateway 1  | 0.10.10.254                                                            |
| IPAddress          | : 10.10.10.1                                                           |
| InterfaceIndex     | : 3                                                                    |
| InterfaceAlias     | : Ethernet                                                             |
| AddressFamily      | : IPv4                                                                 |
| Type               | : Unicast                                                              |
| PrefixLength       | : 24                                                                   |
| PrefixOrigin       | : Manual                                                               |
| SuffixOrigin       | : Manual                                                               |
| AddressState       | : Tentative                                                            |
| ValidLifetime      | : Infinite ([TimeSpan]::MaxValue)                                      |
| PreferredLifetime  | : Infinite ([TimeSpan]::MaxValue)                                      |
| SkipAsSource       | : False                                                                |
| PolicyStore        | : ActiveStore                                                          |
| IPAddress          | : 10.10.10.1                                                           |
| InterfaceIndex     | : 3                                                                    |
| InterfaceAlias     | : Ethernet                                                             |
| AddressFamily      | : IPv4                                                                 |
| Type               | : Unicast                                                              |
| PrefixLength       | : 24                                                                   |
| PrefixOrigin       | : Manual                                                               |
| SuffixOrigin       | : Manual                                                               |
| AddressState       | : Invalid                                                              |
| ValidLifetime      | : Infinite ([TimeSpan]::MaxValue)                                      |
| PreferredLifetime  | : Infinite ([TimeSpan]::MaxValue)                                      |
| SkipAsSource       | : False                                                                |
| PolicyStore        | : PersistentStore                                                      |

• Use the following command to configure DNS server address

|        | Z Administrator: Windows PowerShell                                                                          | _     |       | × |
|--------|----------------------------------------------------------------------------------------------------|-------|-------|---|
| P<br>P | PS C:\><br>PS C:\> <mark>Set-DnsClientServerAddress</mark> -InterfaceAlias <b>ethernet</b> -ServerAddresses. | 10.10 | .10.1 | ^ |
|        |                                                                                                    |       |       |   |

3. Open Server Manager, Select Add Roles and Features

| 📥 Server Manager                            |                                                                                                    | - 0 ×                |
|---------------------------------------------|----------------------------------------------------------------------------------------------------|----------------------|
| Server M                                    | anager 🕻 Dashboard 🛛 🗸 🕫 🚩 Manag                                                                                                    | ge Tools View Help   |
| Dashboard     Local Server                  | WELCOME TO SERVER MANAGER                                                                                                    |                      |
| ■ All Servers ■ File and Storage Services ▷ | QUICK START  2 Add roles and features                                                                                                    |                      |
|                                             | WHAT'S NEW       4       Create a server group         5       Connect this server to cloud services                                                                              |                      |
|                                             | LEARN MORE                                                                                                    | Hide                 |
|                                             | Roles AND SERVER GROUPS         Roles: 1   Server groups: 1   Servers total: 1         File and Storage         Services         1         The manageability         Imageability | 1                    |
| 🖶 🔎 🗆 🥭 🖡                                   | · 占                                                                                                    | Fully charged (100%) |

4. In "Before you begin" window, review the required tasks and make sure you finished them before you continue

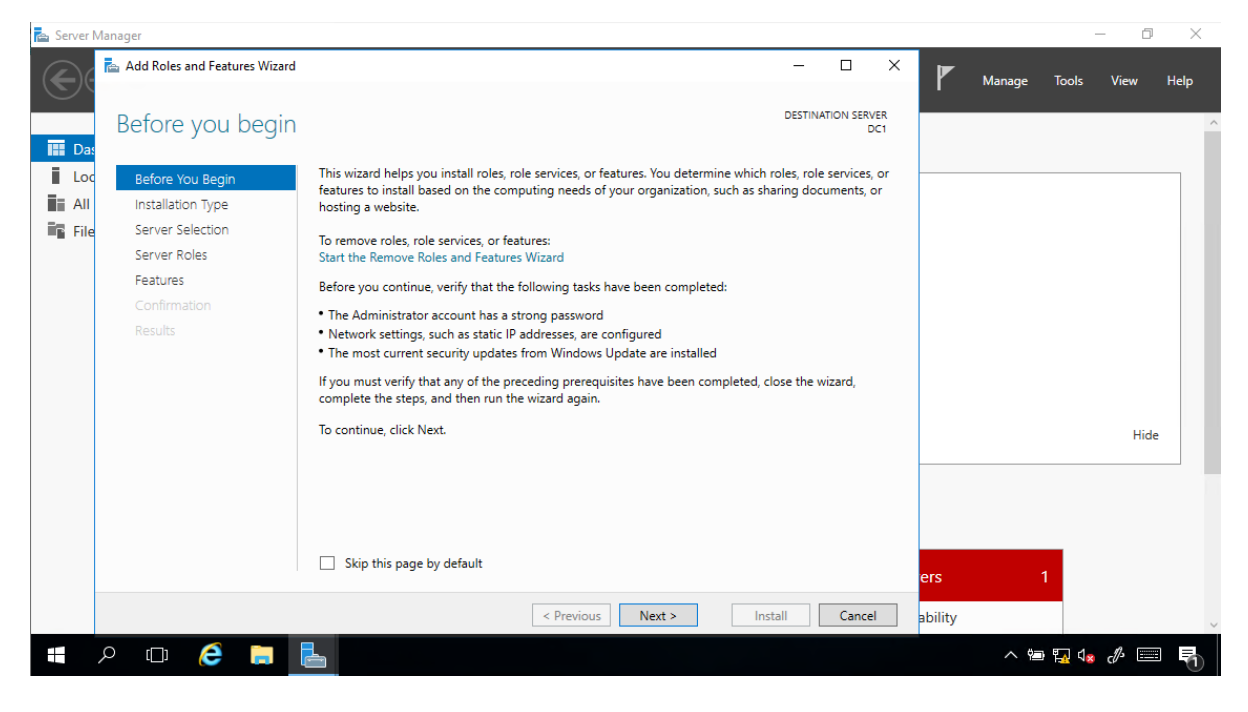

5. For the installation type keep the selection on "Role-based or feature-based installation", and click Next

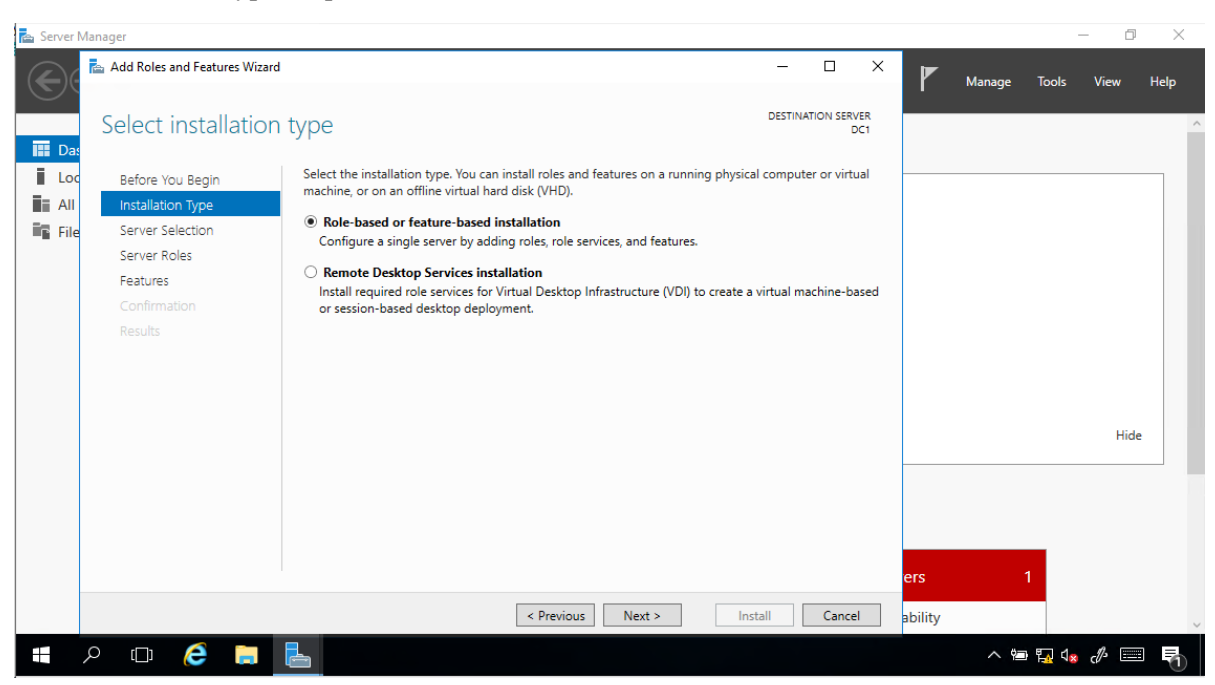

6. In "Select Destination Server" window, click Next

| 📥 Server     | Manager                      |                                                                                                    |              | – 0 ×            |
|--------------|------------------------------|----------------------------------------------------------------------------------------------------|--------------|------------------|
| $\mathbf{E}$ | 📥 Add Roles and Features Wiz | ard — — X                                                                                                    | Manage Tools | View Help        |
| 🛄 Da:        | Select destination           | DN SERVER DESTINATION SERVER                                                                                                    |              | ^                |
| Loc          | Before You Begin             | Select a server or a virtual hard disk on which to install roles and features.                                                                                                    |              |                  |
|              | Installation Type            | Select a server from the server pool                                                                                                    |              |                  |
| File File    | Server Selection             | <ul> <li>Select a virtual hard disk</li> </ul>                                                                                                    |              |                  |
|              | Server Roles                 | Server Pool                                                                                                    |              |                  |
|              | Features                     | Eller                                                                                                    |              |                  |
|              | Confirmation                 | File:                                                                                                    |              |                  |
|              | Results                      | Name IP Address Operating System                                                                                                    |              |                  |
|              |                              | DC1 10.10.10.1 Microsoft Windows Server 2016 Datacenter                                                                                                    |              |                  |
|              |                              |                                                                                                    |              |                  |
|              |                              |                                                                                                    |              |                  |
|              |                              |                                                                                                    |              | Hide             |
|              |                              |                                                                                                    |              |                  |
|              |                              | 1 Computer(s) found                                                                                                    |              |                  |
|              |                              | This page shows servers that are running Windows Server 2012 or a newer release of Windows Server,                                                                                    |              |                  |
|              |                              | and that have been added by using the Add Servers command in Server Manager. Offline servers and<br>newly-added servers from which data collection is still incomplete are not shown. |              |                  |
|              |                              | e                                                                                                    | ers 1        |                  |
|              |                              | < Previous Next > Install Cancel                                                                                                    | ability      | Touch keyboard 🗸 |
|              | ዖ 🗆 ಿ 📒                      |                                                                                                    | ^ 틈 🔽 🕯      | • 🖉 📼 🖥          |

7. In Select Server Roles window, select "Active Directory Domain Services"

| 📥 Server N                              | lanager                                                                 |                                                                                                    |                                                                                                    | – 0 ×                  |
|-----------------------------------------|-------------------------------------------------------------------------|----------------------------------------------------------------------------------------------------|----------------------------------------------------------------------------------------------------|------------------------|
| $\langle \boldsymbol{\epsilon} \rangle$ | 📥 Add Roles and Features Wiza                                           | rd                                                                                                    | - 🗆 X                                                                                                    | Manage Tools View Help |
| Da:                                     | Select server rol                                                       | es                                                                                                    | DESTINATION SERVER<br>DC1                                                                                                    |                        |
| Loc                                     | Before You Begin                                                        | Select one or more roles to install on the selected server.                                                                                                    |                                                                                                    |                        |
| All                                     | Installation Type                                                       | Roles                                                                                                    | Description                                                                                                    |                        |
| <b>ii</b> ¶ File                        | Server Selection<br>Server Roles<br>Features<br>Confirmation<br>Results | Active Directory Certificate Services      Active Directory Domain Services      Active Directory Lightweight Directory Services      Active Directory Lightweight Directory Services      Active Directory Rights Management Services      Device Health Attestation      DHCP Server      Faile and Storage Services (1 of 12 installed)      Host Guardian Service      Hyper-V      MultiPoint Services      Network Controller      Network Policy and Access Services      Print and Document Services      Remote Access      Remote Access      Volume Activation Services      Volume Activation Service      Volume Activation Service      Vo | Active Directory Domain Services<br>(AD DS) stores information about<br>objects on the network and makes<br>this information available to users<br>and network administrators. AD DS<br>uses domain controllers to give<br>network users access to permitted<br>resources anywhere on the network<br>through a single logon process. | Hide                   |
|                                         |                                                                         | < Previous Next                                                                                                    | > Install Cancel                                                                                                    | ability                |
| -                                       | A 🗆 🧲 🗎                                                                 | 6                                                                                                    |                                                                                                    | ^ \n 12 ds 🛷 📰 🖣       |

8. In the popup window click "Add Features" to accept the required features to be installed.

| 📥 Server Manager | -                              |                                                                                                 |                                                            | ×                      |
|------------------|--------------------------------|-------------------------------------------------------------------------------------------------|------------------------------------------------------------|------------------------|
|                  | 🚘 Add Roles and Features Wizar | 3                                                                                               | - 🗆 X                                                      | Manage Task Mana Hala  |
|                  |                                |                                                                                                 | DESTINATION SERVER                                         | Manage lools View Help |
|                  | Select server role             | Add Roles and Features Wizard                                                                   | C1                                                         |                        |
| Dashboard        |                                | ,                                                                                               | ×                                                          |                        |
| Local Serve      | Before You Begin               | Add features that are required for Active Directory                                             |                                                            |                        |
| All Servers      | Installation Type              | Domain Services?                                                                                | otion                                                      |                        |
| File and Ste     | Server Selection               | You cannot install Active Directory Domain Services unless the                                  | Directory Domain Services                                  |                        |
|                  | Server Roles                   | following role services or features are also installed.                                         | on the network and makes                                   |                        |
|                  | Features                       | [Tools] Group Policy Management                                                                 | ormation available to users<br>twork administrators AD DS  |                        |
|                  | Confirmation                   | Remote Server Administration Tools     Role Administration Tools                                | omain controllers to give                                  |                        |
|                  | Results                        | AD DS and AD LDS Tools                                                                          | k users access to permitted<br>tes anywhere on the network |                        |
|                  |                                | Active Directory module for Windows PowerShell<br>AD DS Tools                                   | h a single logon process.                                  |                        |
|                  |                                | [Tools] Active Directory Administrative Center<br>[Tools] AD DS Spap-las and Command-Line Tools |                                                            |                        |
|                  |                                | [100is] AD D3 Shap-ins and command-time roots                                                   |                                                            |                        |
|                  |                                |                                                                                                 |                                                            | Hide                   |
|                  |                                |                                                                                                 |                                                            |                        |
|                  |                                | Include management tools (if applicable)                                                        |                                                            |                        |
|                  |                                | Add Features Cancel                                                                             |                                                            |                        |
|                  |                                |                                                                                                 |                                                            |                        |
|                  |                                |                                                                                                 |                                                            | 1                      |
|                  |                                |                                                                                                 |                                                            |                        |
|                  |                                | < Previous Next >                                                                               | Install Cancel                                             | ~                      |
|                  | D 🤶 🗐 占                        |                                                                                                 |                                                            | ^ 🖮 🌄 🕼 🥔 📰 🛛 🖣        |
|                  |                                |                                                                                                 |                                                            | 0                      |

- 9. Finally click Install to finish the Installation
- 10. After the installation is finished, you can start promoting this server to a "Domain Controller" from the highlighted link "Promote this server to a domain controller"

| 📥 Add Roles and Features Wiza                | rd                                                                                                    | _                      |                    | ×          |
|----------------------------------------------|----------------------------------------------------------------------------------------------------|------------------------|--------------------|------------|
| Installation prog                            | ress                                                                                                    | DESTINA                | TION SERV          | VER<br>DC1 |
| Before You Begin                             | View installation progress                                                                                                    |                        |                    |            |
| Installation Type                            | i Feature installation                                                                                                    |                        |                    |            |
| Server Selection<br>Server Roles             | Configuration required. Installation succeeded on DC1.                                                                                                    |                        |                    |            |
| Features<br>AD DS<br>Confirmation<br>Results | Active Directory Domain Services<br>Additional steps are required to make this machine a domain controller.<br>Promote this server to a domain controller<br>Group Policy Management                                                          |                        |                    |            |
|                                              | Remote Server Administration Tools<br>Role Administration Tools<br>AD DS and AD LDS Tools<br>Active Directory module for Windows PowerShell<br>AD DS Tools<br>Active Directory Administrative Center<br>AD DS Snap-Ins and Command-Line Tools |                        |                    |            |
|                                              | You can close this wizard without interrupting running tasks. View task propage again by clicking Notifications in the command bar, and then Task De Export configuration settings           < Previous         Next >         Close          | ogress or o<br>etails. | open this<br>Cance | 2          |

11. In the Deployment Configuration window, Select "Add a new forest", and type the root domain name "lab.local", then click Next.

| Active Directory Domain Services Configuration Wizard                                                                                                    |                                                                                                    |                                                                        | _                                   |       | ×   |          |            |
|----------------------------------------------------------------------------------------------------|----------------------------------------------------------------------------------------------------|------------------------------------------------------------------------|-------------------------------------|-------|-----|----------|------------|
| Deployment Con                                                                                                    | Deployment Configuration                                                                                                    |                                                                        |                                     |       | TAI | RGET SEF | VER<br>DC1 |
| Deployment Configuration<br>Domain Controller Options<br>DNS Options<br>Additional Options<br>Paths<br>Review Options<br>Prerequisites Check<br>Installation<br>Results | Select the deployment opera<br>Add a domain controller<br>Add a new domain to an<br>Add a new forest<br>Specify the domain informat<br>Root domain name:<br>More about deployment cor | ation<br>r to an existing<br>n existing fores<br>tion for this op<br>[ | domain<br>t<br>peration<br>ab.local |       |     |          |            |
|                                                                                                    |                                                                                                    | < Prev                                                                 | ious Next >                         | Insta |     | Cance    | 9          |

12. In the Domain controller Options window, leave the check box marked for "Domain Name System (DNS) server, because this is the first server in the environment and there is no DNS installed yet. Type the AD restore mode password "Pa\$\$word", then click next.

| Active Directory Domain Service                                                                                                    | es Configuration Wizard                                                                                                    |                                                                                                    | -   |          | ×          |
|----------------------------------------------------------------------------------------------------|----------------------------------------------------------------------------------------------------|----------------------------------------------------------------------------------------------------|-----|----------|------------|
| Domain Controlle                                                                                                    | r Options                                                                                                    |                                                                                                    | TAI | RGET SEF | VER<br>DC1 |
| Deployment Configuration<br>Domain Controller Options<br>DNS Options<br>Additional Options<br>Paths<br>Review Options<br>Prerequisites Check<br>Installation<br>Results | Select functional level of the new forest<br>Forest functional level:<br>Domain functional level:<br>Specify domain controller capabilities<br>Omain Name System (DNS) server<br>Global Catalog (GC)<br>Read only domain controller (RODC)<br>Type the Directory Services Restore Mod<br>Password:<br>Confirm password: | and root domain          Windows Server Technical Previe       ~         Windows Server Technical Previe       ~         le (DSRM) password       ~         •••••••       ~ |     |          |            |
|                                                                                                    | < Pro                                                                                                    | evious Next > Insta                                                                                                    | all | Cance    | :1         |

13. In the DNS Options window, ignore the warning and click next.

| 📥 Active Directory Domain Service                                                                                                    | es Configuration Wizard                                                                                                    | -      |         | ×          |
|----------------------------------------------------------------------------------------------------|----------------------------------------------------------------------------------------------------|--------|---------|------------|
| DNS Options                                                                                                    |                                                                                                    | TAR    | GET SEF | VER<br>DC1 |
| A delegation for this DNS s<br>Deployment Configuration<br>Domain Controller Options<br>DNS Options<br>Additional Options<br>Paths<br>Review Options<br>Prerequisites Check<br>Installation<br>Results | server cannot be created because the authoritative parent zone cannot be found<br>Specify DNS delegation options<br>Create DNS delegation<br>More about DNS delegation | Show n | nore    | ×          |
|                                                                                                    | < Previous Next > Insta                                                                                                    |        | Cance   | el 🛛       |

14. On the additional Options window, you will find the domain NetBIOS name, click next.

| 📥 Active Directory Domain Service                                    | _                                                                  |                                           | ×       |      |             |
|----------------------------------------------------------------------|--------------------------------------------------------------------|-------------------------------------------|---------|------|-------------|
| Additional Options                                                   |                                                                    |                                           |         |      | RVER<br>DC1 |
| Deployment Configuration<br>Domain Controller Options<br>DNS Options | Verify the NetBIOS name assigned to th<br>The NetBIOS domain name: | e domain and change it if necessar<br>LAB | У       |      |             |
| Additional Options<br>Paths                                          |                                                                    |                                           |         |      |             |
| Review Options<br>Prerequisites Check                                |                                                                    |                                           |         |      |             |
| Installation                                                         |                                                                    |                                           |         |      |             |
|                                                                      |                                                                    |                                           |         |      |             |
|                                                                      |                                                                    |                                           |         |      |             |
|                                                                      |                                                                    |                                           |         |      |             |
|                                                                      | More about additional options                                      |                                           |         |      |             |
|                                                                      | < P1                                                               | revious Next >                            | Install | Canc | el          |

Prepared by: Ayman Aly Mahmoud https://www.linkedin.com/in/ayman-mahmoud/ 15. On the Paths windows, don't change the default paths, and click next.

| Active Directory Domain Service                       | es Configuration Wizard        |                                    | -       |         | ×           |
|-------------------------------------------------------|--------------------------------|------------------------------------|---------|---------|-------------|
| Paths                                                 |                                |                                    | TA      | RGET SE | RVER<br>DC1 |
| Deployment Configuration<br>Domain Controller Options | Specify the location of the AD | DS database, log files, and SYSVOL |         |         |             |
| DNS Options                                           | Database folder:               | C:\Windows\NTDS                    |         |         |             |
| Additional Options                                    | Log files folder:              | C:\Windows\NTDS                    |         |         |             |
| Paths                                                 | SYSVOL folder:                 | C:\Windows\SYSVOL                  |         |         |             |
| Review Options                                        |                                |                                    |         |         |             |
| rerequisites Check                                    |                                |                                    |         |         |             |
| stallation                                            |                                |                                    |         |         |             |
| esults                                                |                                |                                    |         |         |             |
|                                                       |                                |                                    |         |         |             |
|                                                       |                                |                                    |         |         |             |
|                                                       |                                |                                    |         |         |             |
|                                                       |                                |                                    |         |         |             |
|                                                       |                                |                                    |         |         |             |
|                                                       |                                |                                    |         |         |             |
|                                                       | More about Active Directory p  | paths                              |         |         |             |
|                                                       |                                |                                    |         |         |             |
|                                                       |                                | < Previous Next >                  | Install | Cance   | el          |

16. In the "Review Options" window, check the script if you want, and click Next

| 📥 Active Directory Domain Service                                                                                                    | s Configuration Wizard                                                                                                    | -    |           | ×           |
|----------------------------------------------------------------------------------------------------|----------------------------------------------------------------------------------------------------|------|-----------|-------------|
| Review Options                                                                                                    |                                                                                                    | TAF  | RGET SE   | RVER<br>DC1 |
| Deployment Configuration<br>Domain Controller Options<br>DNS Options<br>Additional Options<br>Paths<br>Prerequisites Check<br>Installation<br>Results | Review your selections:<br>Configure this server as the first Active Directory domain controller in a new for<br>The new domain name is "lab.local". This is also the name of the new forest.<br>The NetBIOS name of the domain: LAB<br>Forest Functional Level: Windows Server Technical Preview<br>Domain Functional Level: Windows Server Technical Preview<br>Additional Options:<br>Global catalog: Yes<br>DNS Server: Yes<br>Create DNS Delegation: No<br>These settings can be exported to a Windows PowerShell script to automate<br>additional installations<br>More about installation options | est. | iew scrip | ∧           |

Prepared by: Ayman Aly Mahmoud https://www.linkedin.com/in/ayman-mahmoud/ 17. In the "Prerequisites Check" window, click Install.

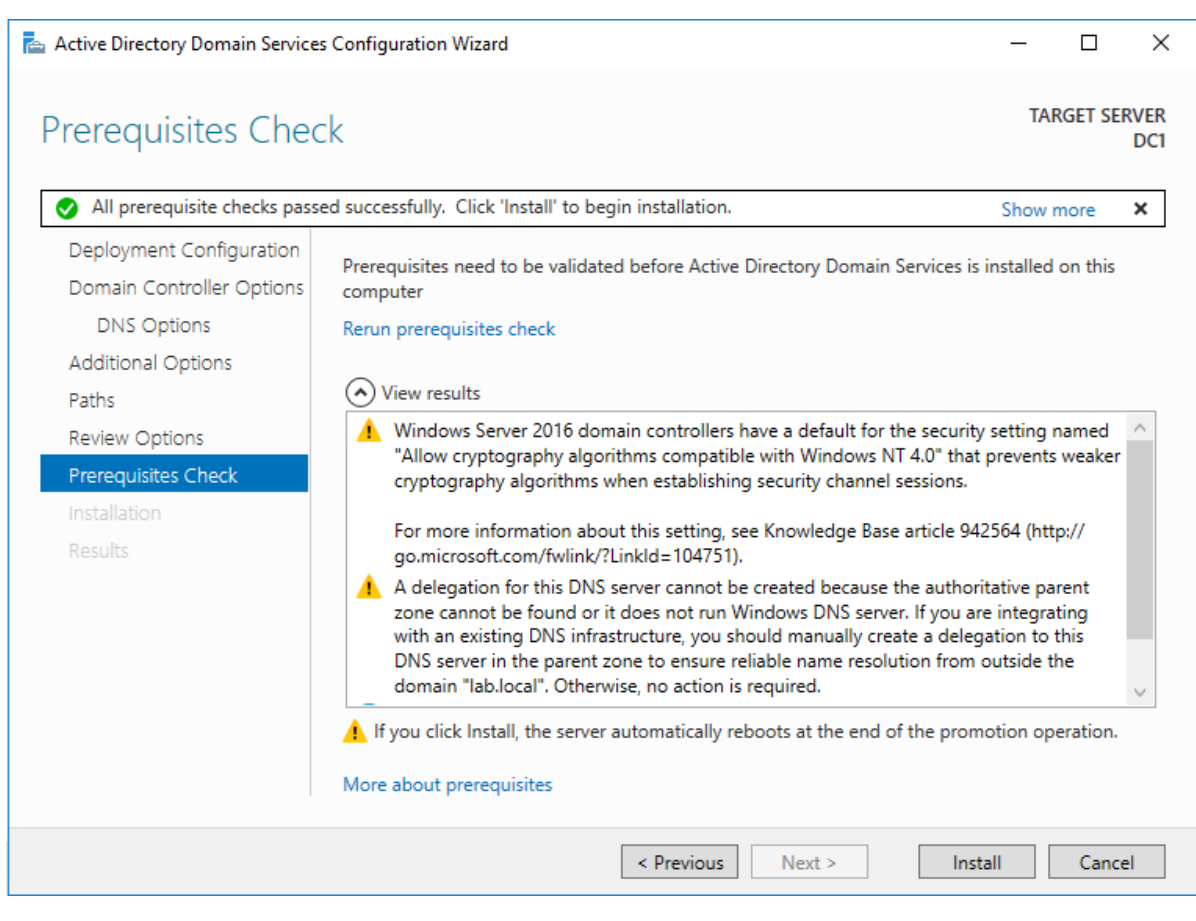

Join "Client1" to the Domain

- 1. Rename the "Windows 7" VM to the name "Client1"
- 2. Prepare "Client1" to join the domain by configuring the following static IP configuration

| Ethernet adapter Local Area Connection:                                                                                                    |
|----------------------------------------------------------------------------------------------------|
| Connection-specific DNS Suffix .:<br>Description Microsoft Virtual Machine Bus Network Ada                                                                                                    |
| Process<br>Physical Address                                                                                                    |
| DNS Servers : 10.10.10.1<br>NetBIOS over Tcpip : Enabled                                                                                                    |
| Tunnel adapter isatap.{180BFAA5-2555-4F18-A3CD-1F44DDA3E3C1}:                                                                                                    |
| Media State Media disconnected<br>Connection-specific DNS Suffix . :<br>Description Microsoft ISATAP Adapter<br>Physical Address 00-00-00-00-00-00-E0<br>DHCP Enabled No<br>Autoconfiguration Enabled : Yes |
| C:\>                                                                                                    |

- One of the common issues is to forget to set the DNS server address to the DNS in your Domain

Prepared by: Ayman Aly Mahmoud https://www.linkedin.com/in/ayman-mahmoud/ We can join the domain using the GUI. Go to Control Panel then System Properties, or you can use the following command in PowerShell
 (Run PowerShell as Administrator)
 Add-Computer -DomainName lab.local -Credential Administrator -Restart
 It will ask for the Administrator password, and then restarts.